## 推免学生端 (PC 端) 操作指南

目 录

| 1, | 进入推免学生端      | . 1 |
|----|--------------|-----|
|    | 1-1 报名       | •1  |
|    | 1-2 完善报名信息   | .1  |
| 2、 | 查询           | .2  |
|    | 2-1 查看推免方案   | .2  |
|    | 2-2 上传佐证材料   | .2  |
|    | 2-3 推免排名证明   | .2  |
|    | 2-4 打印推荐表    | ·2  |
|    | 2-5 修改最终录取学校 | -2  |

2017 级推免工作咨询群,以"学号+姓名"申请进群,否则不予同意。进群后群昵称修改"学号+姓名"。

群号 1037293390

二维码

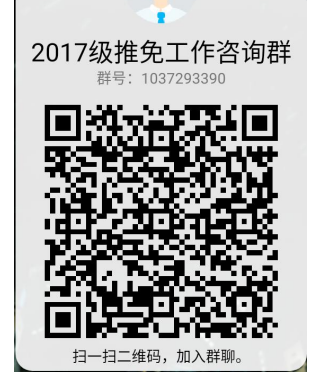

## 1、进入推免学生端

1-1 报名

(1) 长春理工大学(访问地址: https://www.cust.edu.cn)(建议使用谷歌浏览器或火狐 浏览器)

- (2) 统一身份认证
- (3) 可选择"二维码登陆"或"账号登陆"
- (4) 校外网点击"新版门户"
- (5) 进入教务管理系统
- (6) 点击时间轴上"推免申请",如图1所示。

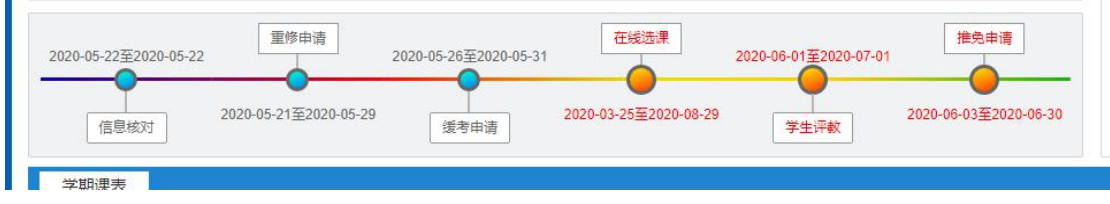

图1学生端时间轴

- (7) 认真阅读推免申请说明
- (8) 完成阅读,点击"我已详细阅读以上内容",点击确认
- (9) 推免申请界面如图2所示, 做出如下说明:

- ② 如实填写拟申请学校、专业,按要求填写其它个人信息
- ③ 点击"保存"
- ④ 点击"打印申请表"

⑤ 打印《推荐免试攻读硕士学位研究生申请表》,完善个人信息后,粘贴照片交所在 学院

⑥ 点击"返回"进入推免申请结果界面

| 星期三                              |                                                  | 上次登录时间: 2020-06-03 15:55:28 | 上次登录IP: 192.168.223.47 |
|----------------------------------|--------------------------------------------------|-----------------------------|------------------------|
|                                  | 推免申请                                             | 打印申请表                       | 保存 返回                  |
|                                  | <ul> <li>普通推荐</li> <li>一 特殊推荐</li> </ul>         |                             |                        |
|                                  | □ 有特殊专长并在相关领域取得突出成果,其成果通过推免工作小组鉴定认可的             |                             |                        |
|                                  | 学校认定的学科党赛获得国家一等奖以上的(团体赛前三名)                      |                             |                        |
|                                  | □ 以第一作者在明刊上发表与新学专业相关的学术论文并被 EI、SCI、CSSCI或SSCI收录的 |                             |                        |
|                                  | □ 为已获授权的发明专利第一发明人的                               |                             |                        |
| * 拟申请学校                          | 交 西安电子科技大学                                       |                             |                        |
| 申请专业                             | 走无                                               |                             |                        |
| 英语四级成绩或外语专业四级成绩                  | 责 500                                            |                             |                        |
| 英语六级成绩或外语专业八级成绩                  | 600                                              |                             |                        |
| 主要学习经历(自高中起)                     | 高記<br>大1:<br>大二:                                 |                             |                        |
| 何时何地获得何种奖励或荣誉                    | 1         2         3                            |                             |                        |
| 何时参加过哪些科研工作,有何成5<br>(发表论文、出版专著等) | ₹ 15<br>25<br>35                                 |                             |                        |

图2 推免申请申请界面

1-2 完善报名信息

(1) 时间轴如图1所示,信息核对

- (2) 进入"手机号维护"项目
- (3) 拉至底端, 点击"×有错误"
- (4) 修改手机号码,如实填写,便于后续老师与你取得联系。

## 2、查询

推免申请结果界面如图3所示。

|                          |           | 推免申请结果           | 申请 |
|--------------------------|-----------|------------------|----|
| 普通推荐                     |           |                  |    |
| 拟申请学校:                   |           | 申请专业:            |    |
| 英语四级成绩或外语专业四级成绩: 🌅 )     |           | 英语六级成绩或外语专业八级成绩: |    |
| 主要学习经历(自高中起): 高总:        |           |                  |    |
| 大1:                      |           |                  |    |
| 大二:                      |           |                  |    |
| 大三:                      |           |                  |    |
| 大四:                      |           |                  |    |
| 何时何地获得何种奖励或荣誉: 1、        |           |                  |    |
| 2、                       |           |                  |    |
| 3                        |           |                  |    |
| 4                        |           |                  |    |
| 5,                       |           |                  |    |
| 何时参加过哪些科研工作,有何成果(发表论文、出版 | 版专著等): 1、 |                  |    |
|                          | 2、        |                  |    |
|                          | 3         |                  |    |
|                          | 4         |                  |    |
|                          | 5、        |                  |    |
| 最终录取学校:                  |           |                  |    |
| 佐证材料: 未上传                |           |                  |    |
|                          |           |                  |    |

图 3 推免申请结果界面

2-1 查看推免方案

(1) 推免申请结果界面

(2) 点击下方"查看推免方案",可以查看本学院推荐工作方案

2-2 上传佐证材料

(1) 推免申请结果界面

(2) 点击下方"上传作证材料"

(3)获得面试资格的学生,按要求将所有材料整合为一个 PDF 文件上传到系统中

2-3 推免排名证明

- (1) 推免申请结果界面
- (2) 面试考核结束后,可以查看、打印推免排名证明
- (3) 点击"打印推免排名证明"
- (4) 打印《成绩排名证明》(推免学生专用)

2-4 打印推荐表

- (1) 获得推免资格学生可以打印
- (2) 推免申请结果界面
- (3) 点击"打印推荐表"
- (4) 打印《推荐免试攻读硕士学位研究生推荐表》

## 2-5 修改最终录取学校

- (1) 完成推免录取的学生
- (2) 推免申请结果界面
- (3) 点击"修改录取学校"
- (4) 修改完成后在"最终录取学校"处显示